การใช้้งาน VPN สำหรับใช้งานระบบ Backoffice ERP & MIS ช่วงสถานการณ์ COVID-19

https://staffvpn.bsru.ac.th

นายภักดี โตแดง นักวิชาการคอมพิวเตอร์ มหาวิทยาลัยราชภัฏบ้านสมเด็จเจ้าพระยา

#### ลงทะเบียนใช้งาน (Register)

#### https://staffvpn.bsru.ac.th

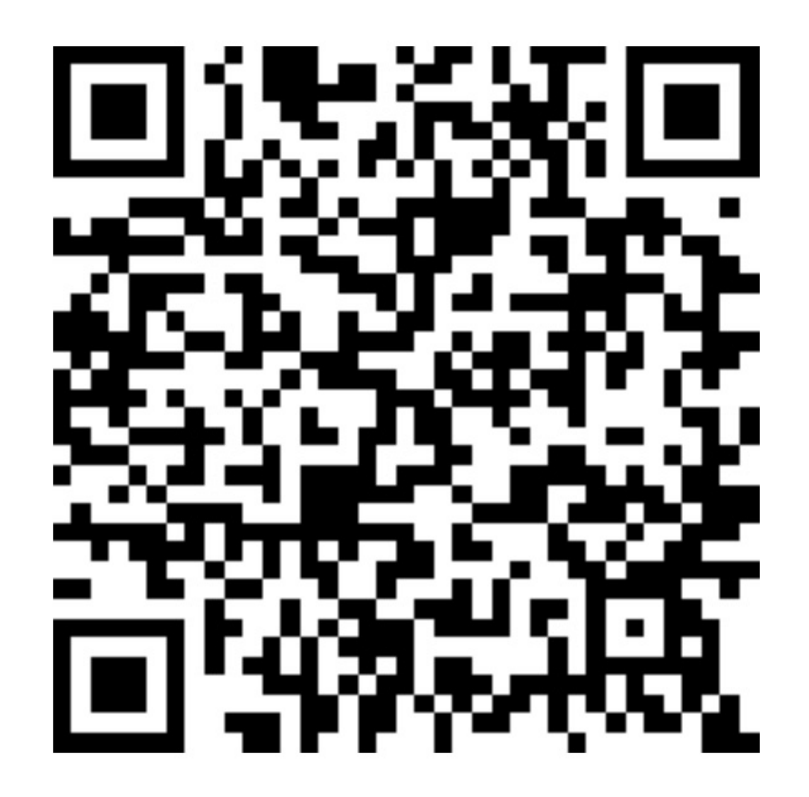

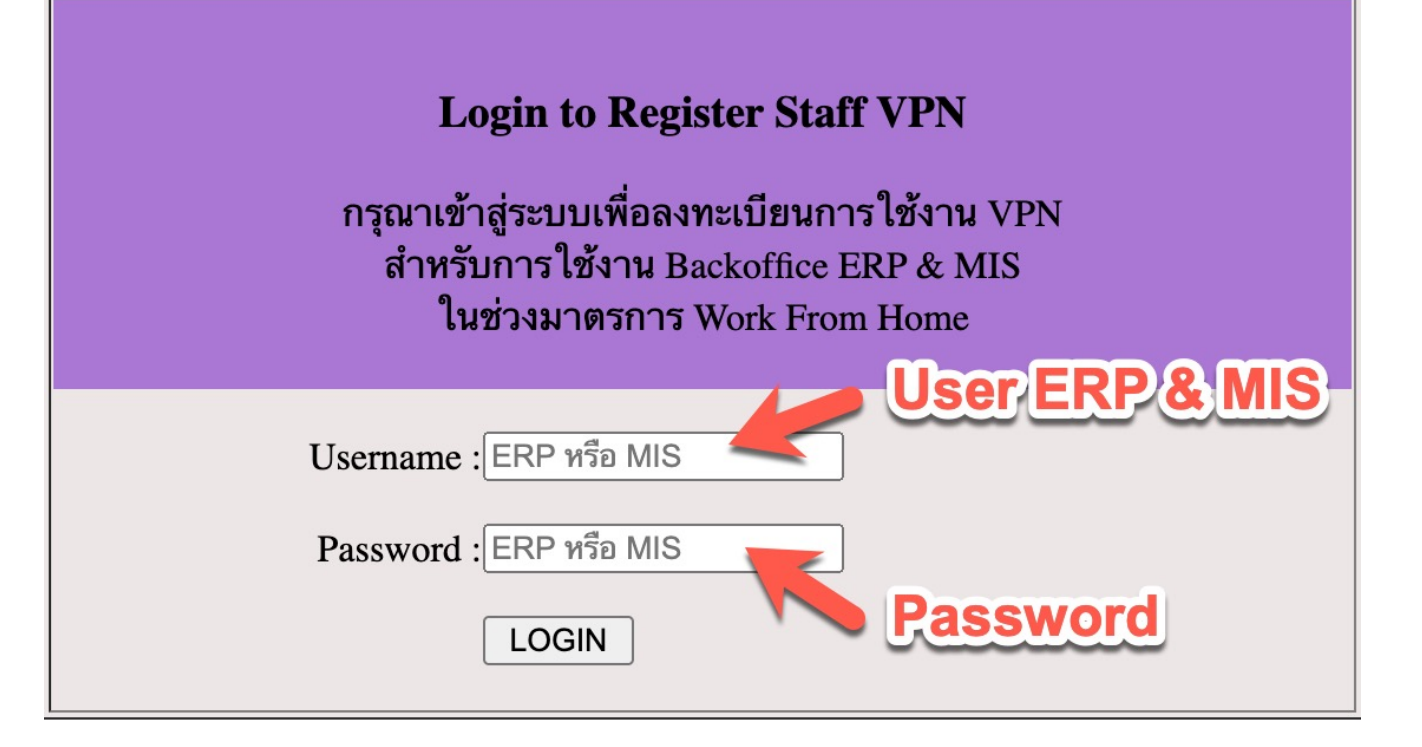

#### รหัสสำหรับเข้าใช้งาน PVN

#### ลงทะเบียนใช้งาน VPN เรียบร้อย

#### ข้อกำหนดและเงื่อนไขการใช้งาน

\* ขอสงวนสิทธิ์ในการเชื่อมต่อและใช้งาน VPN สำหรับบุคคลากร และ นักศึกษา มหาวิทยาลัยราชภัฏบ้านสมเด็จเจ้าพระยา เท่านั้น

\* การใช้งานที่ละเมิดต่อกฎหมาย พรบ.คอมพิวเตอร์ฯ พ.ศ. 2550 เจ้าของบัญชีที่ละเมิดกฎหมาย จะต้องถูกดำเนินคดีตามกฎ หมายไม่ว่าจะให้ใครใช้บัญชีผู้ใช้ก็ตาม ดังนั้นผู้ใช้ต้องใช้บัญชีผู้ใช้เป็นการส่วนตัวไม่แจกจ่ายให้ผู้อื่น

\* การใช้งานผ่านระบบเครือข่ายนี้ จะใช้งานเฉพาะเว็บไซต์สำหรับสืบค้นงานวิชาการหรือใช้งานระบบภายในของมหาวิทยาลัย เท่านั้น เพื่อไม่ให้นำทรัยากรของมหาวิทยาลัยไปใช้ในทางที่ไม่ก่อให้เกิดประโยชน์

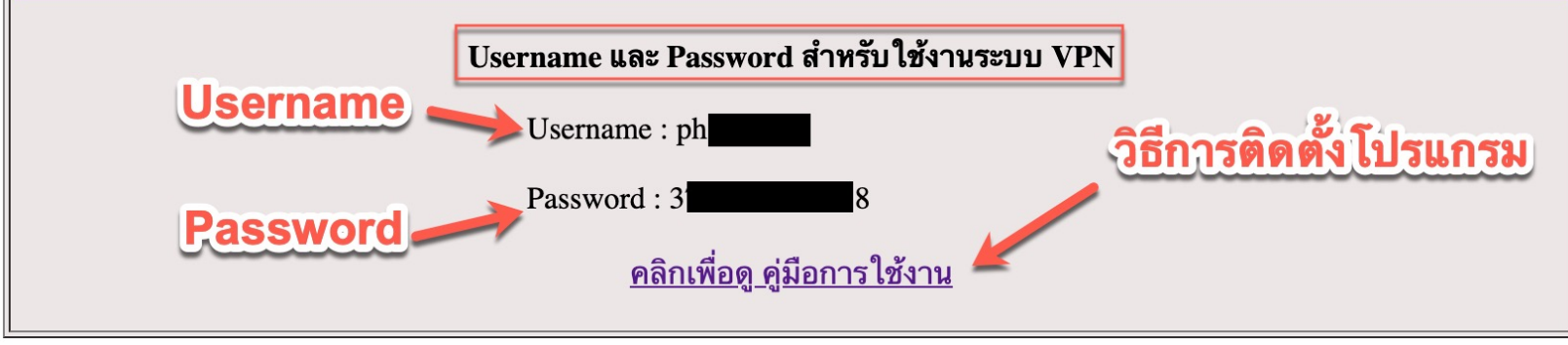

# วิธีการติดตั้ง Global Protect ( VPN )

Get My IP Address, Location  $\Box$  Certificate error: Naviga  $\times$  +

พิมพ์ URL https://202.29.54.200 \*\*กรณีใช้ GoogleChrome 1. ให้คลิกปุ่ม ADVANCE (ขั้นสูง) 2. Process to 202.29.54.200 (unsafe)

https://202.29.54.200

Image: Strain Strain Strai

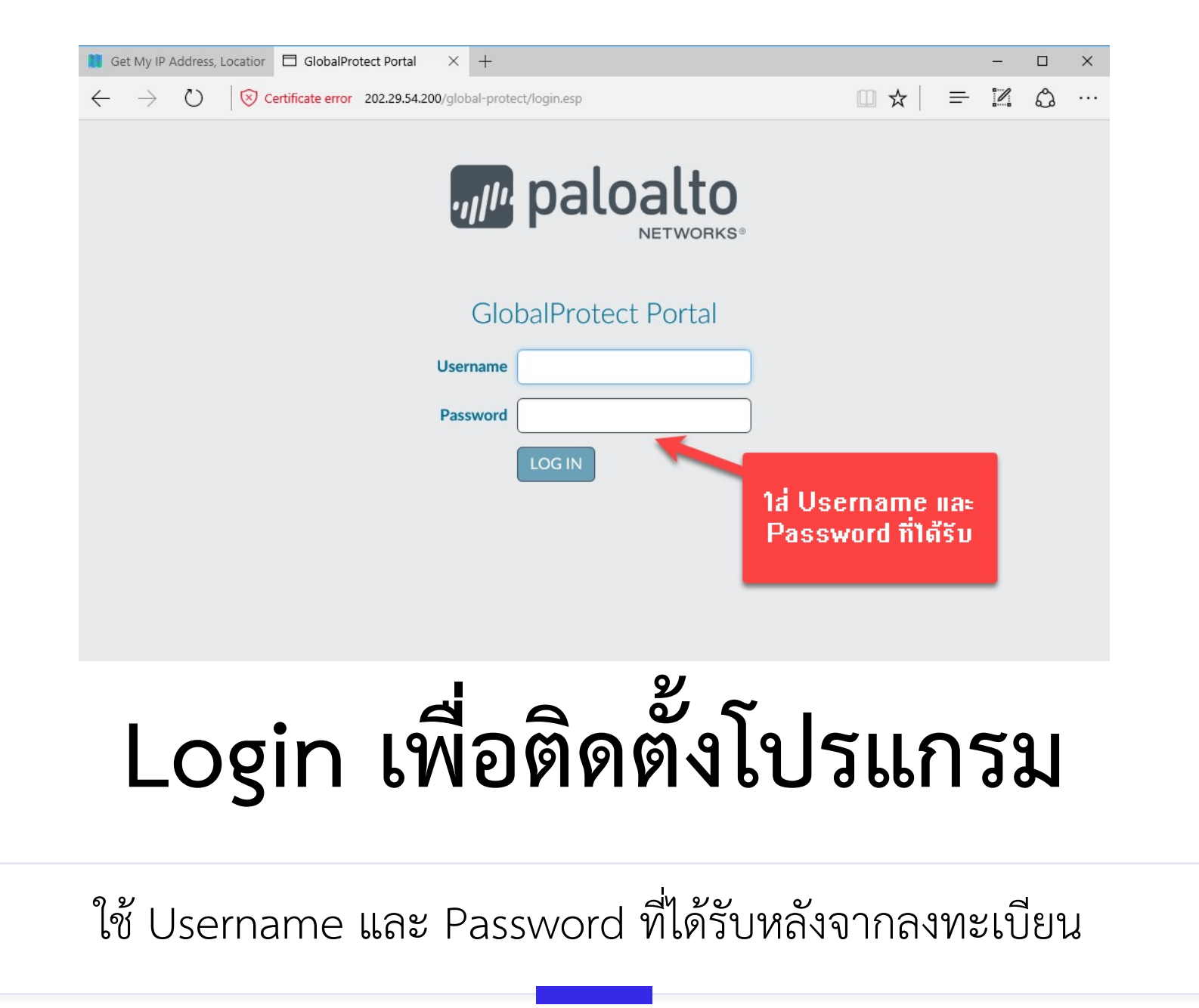

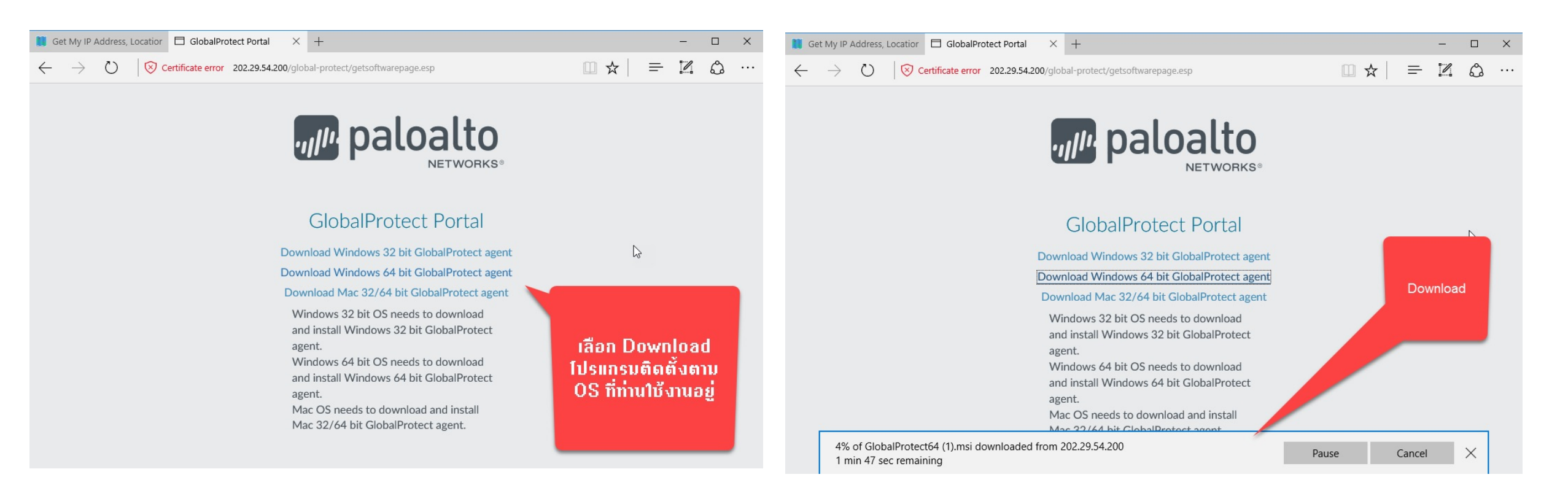

# Download โปรแกรมตามระบบปฏิบัติการที่ใช้งาน

เมื่อเสร็จเรียบร้อยให้กดเปิด เพื่อติดตั้งโปรแกรม

| ติดตั้งโปรแกรม                                                                                                    | Welcome to the GlobalProtect Setup Wizard paloalto                                                                                                    | B GlobalProtect − □ ×<br>Confirm Installation                                                                |
|----------------------------------------------------------------------------------------------------|----------------------------------------------------------------------------------------------------|----------------------------------------------------------------------------------------------------|
|                                                                                                    | The installer will guide you through the steps required to install GlobalProtect v4.1.13 on your<br>computer.                                                                                                    | The installer is ready to install GlobalProtect on your computer.<br>Click "Next" to start the installation. |
|                                                                                                    | เริ่มติดตั้งโปรแกรม<br>WARNING: This computer program is protected by copyright law and international treaties.<br>Unauthorized duplication or distribution of this program, or any portion of it, may result in severe civil<br>or criminal penalties, and will be prosecuted to the maximum extent possible under the law. | Install กด Next                                                                                              |
| 년 GlabalDrotect                                                                                                    | Cancel < Back Next>                                                                                                    | Cancel < Back Next>                                                                                          |
| Select Installation Folder                                                                                                    | Installing GlobalProtect                                                                                                    | Installation Complete                                                                                        |
| The installer will install GlobalProtect to the following folder.<br>To install in this folder, click "Next". To install to a different folder, enter it below or click "Browse".<br>Eolder:<br>C:\Program Files\Palo Alto Networks\GlobalProtect\<br>Browse<br>Disk Cost | GlobalProtect is being installed.<br>Please wait<br>ขั้นตอนกำลังติดตั้ง รอสักครู่ เมื่อติดตั้งเรียบร้อยหน้า<br>นี้จะปิดเอง หรือแจ้งว่าติดตั้งเรียบร้อย                                                                                                    | GlobalProtect has been successfully installed.<br>Click "Close" to exit.<br>ติลตั้งเรียบร้อย กล Close        |
| Cancel < Back Next >                                                                                                    | < Back Next >                                                                                                    | Cancel < <u>B</u> ack <b>Close</b>                                                                           |

# เชื่อมต่อ VPN (IP : 202.29.54.200)

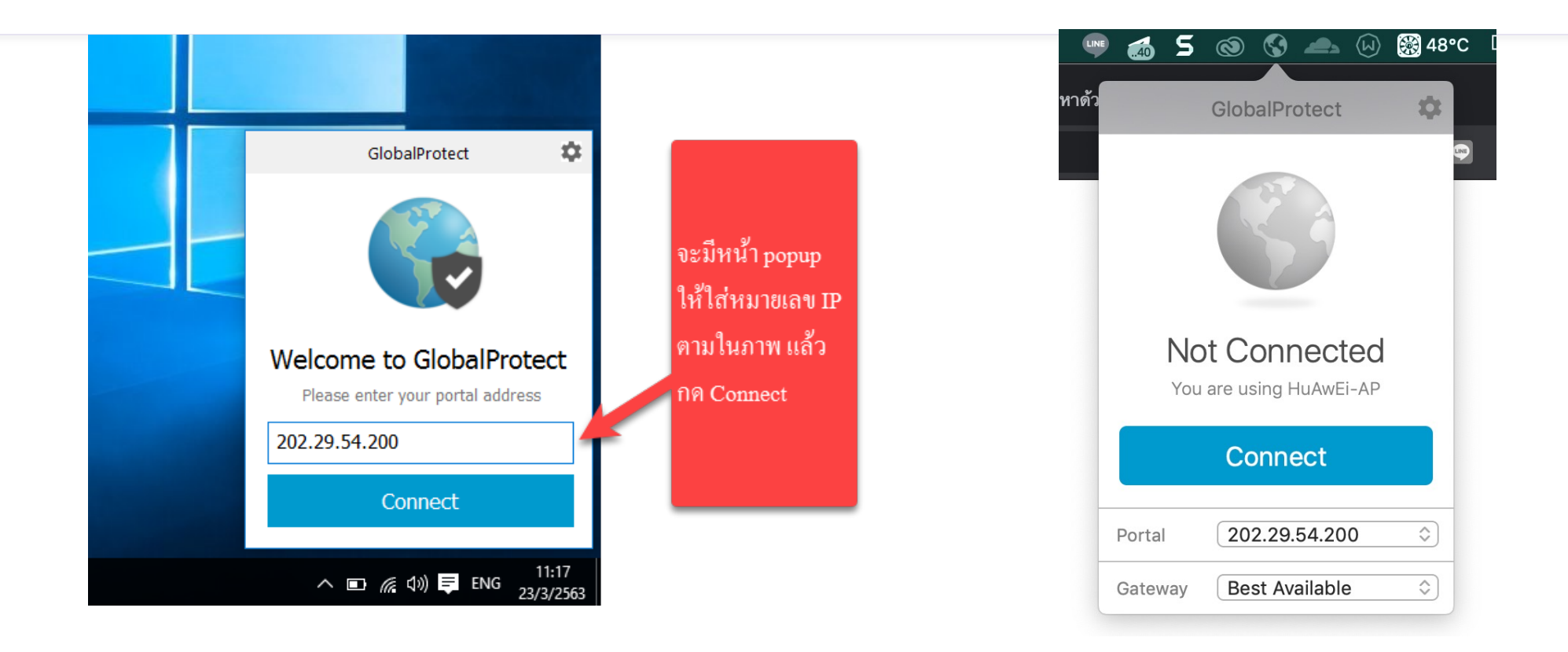

Windows

Macos

## ยืนยัน Certificate และ Login

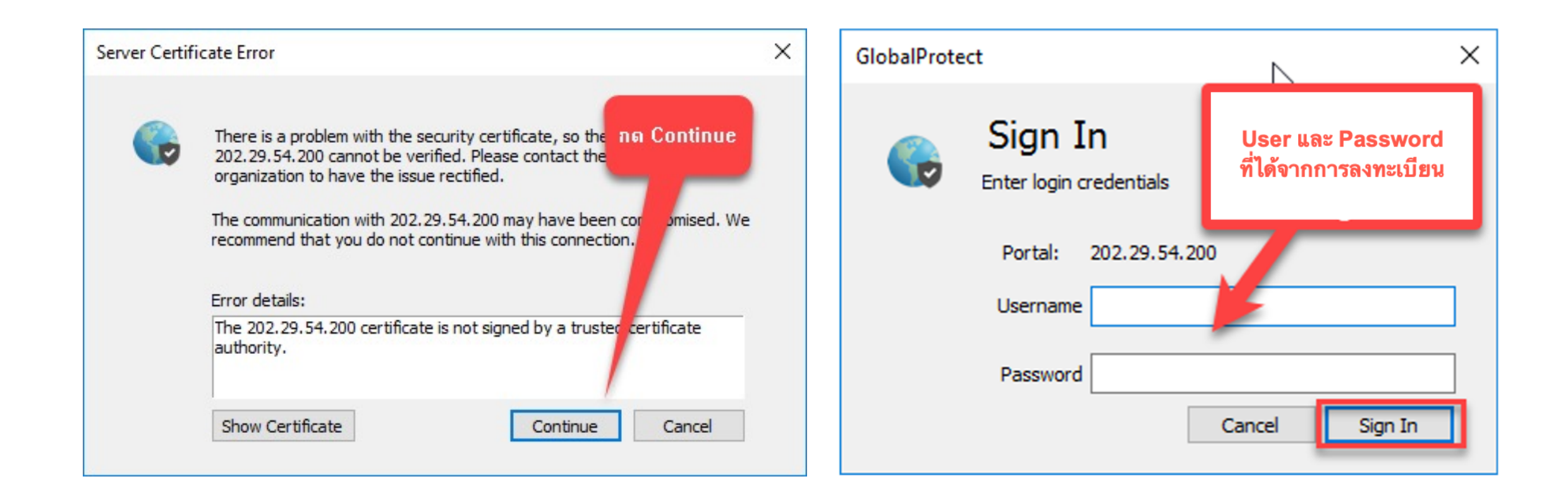

#### Status VPN (Connect)

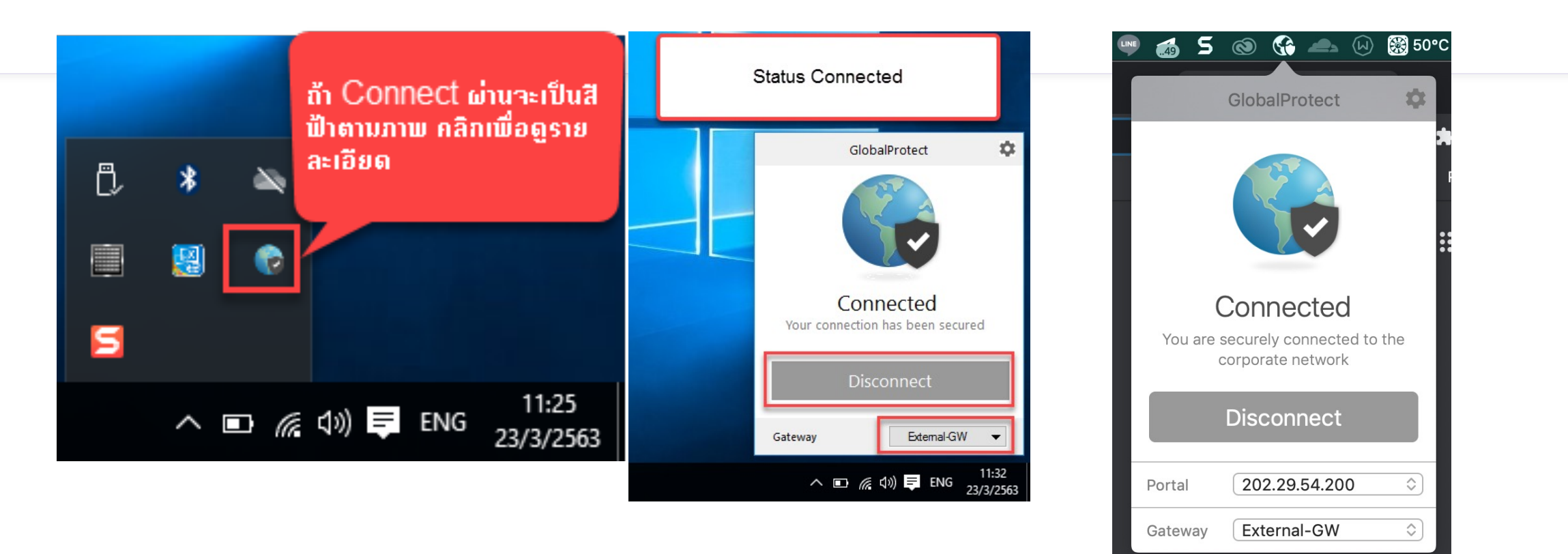

#### Windows

 $Mac \, \text{os}$ 

### เข้าใช้งาน Backoffice

| ocatior   🗖 GlobalProtect Portal                                           | VN-Caller                                                                    | × +                                                  |
|----------------------------------------------------------------------------|------------------------------------------------------------------------------|------------------------------------------------------|
| erpmis.bsru.ac.th/VNCaller/login.a                                         | spx?redirect=applications.aspx                                               |                                                      |
| C Home O News O Applications                                               | มหาวิทยาลัยราชภัฏ<br>BSRU B<br>∋ setur                                       | บ้านสมเด็จเจ้าพระยา<br>ackOffice Application         |
| −เข้าสู่ระบบงาน ERP & MIS−                                                 | ข่าวประกาศ                                                                   |                                                      |
|                                                                            | <u>ปรับปรุงระบบ</u>                                                          |                                                      |
| User Name:                                                                 | ขณะนี้ทางมหาวิทยา                                                            | าลัยใด้มีการปรับปรุงการแก้ไขการแสดงข่าวประกาศที่     |
| Password:                                                                  | หนาจอการเขาสูระบ                                                             | บผู้ใช้งานทุกทานสามารถ login เข้าใช้งานได้ตามปกต     |
|                                                                            | Log In ประกาศโดย สำนักคอมท                                                   | <mark>พิวเตอร์</mark> วันที่ประกาศ 1 พฤศจิกายน 2555  |
| -Web Links                                                                 |                                                                              |                                                      |
| ระบบบริการ<br>การศึกษา                                                     |                                                                              |                                                      |
|                                                                            |                                                                              |                                                      |
| <mark>วิธีปูป ERP WEB</mark><br>เส้าหรับบุคลากรภายใน                       |                                                                              |                                                      |
| ขออภัยในความไม่สะดวก                                                       |                                                                              |                                                      |
| เพื่อความปลอดภัยในการใช้ระบบ ERP<br>ปกติ<br>พบปัญหาการเข้าใช้งานกรณาติดต่อ | &MIS ท่านสามารถเข้าสู่ระบบโดยใช้ use<br>ม สำนักคอมพิวเตอร์ โทร 1723 , 1988 . | ername และ password เดียวกันกับการเข้าใช้งานระบบ<br> |

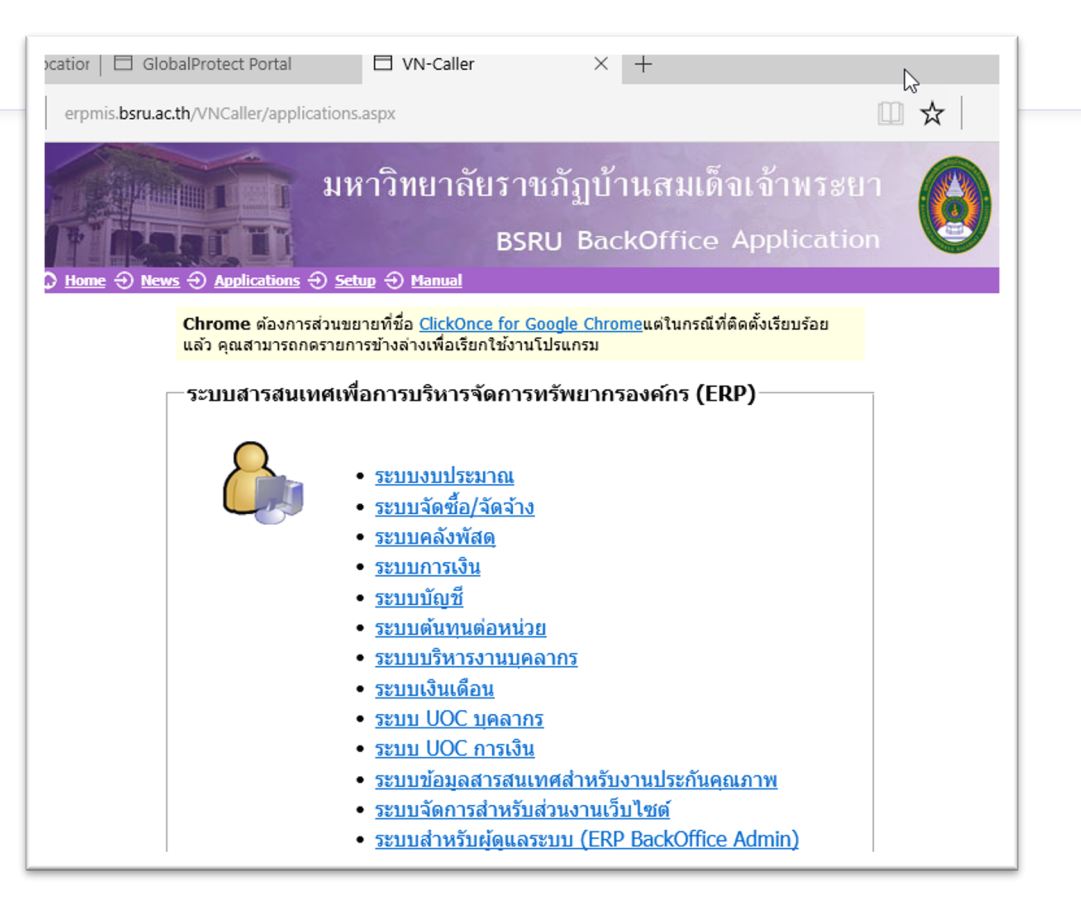

#### เข้าใช้งาน Backoffice

| ОК     |
|--------|
| Cancel |
|        |

| ระบบการเงิน            |                                                                                   |             |
|------------------------|-----------------------------------------------------------------------------------|-------------|
|                        | P<br>ระบานการสนเทศ<br>ระวิหารรัฐการทร้ายากรองศักร<br>ดียาายภูมิปานสมเด็จเร้าพระยา |             |
| การเงินรับ-จ่าย        |                                                                                   | งานรับเงิน  |
| เบิก/ยืม/ประ           | เว้ติการคืนเงิน                                                                   | งานจ่ายเงิน |
| รายงานการเ             | งินรับ                                                                            | รายงาน      |
| รายงานการเ             | งินจ่าย                                                                           |             |
| รายงานเจ้าหนี้/ลูกหนึ้ |                                                                                   |             |
| รายงานภาษีและเช็ค      |                                                                                   |             |
| รายงานสรุป             |                                                                                   |             |
| บันทึกงบเดือ           | ่าน/สรุปรับ-จ่าย                                                                  |             |
| รายงานสรุปรี           | รับ-จ่าย                                                                          |             |
| การเงินโรงเรี          | ยนสาธิต                                                                           |             |
| ด้นหา / Adn            | nin                                                                               |             |
| ข้อมูลระบบ             |                                                                                   |             |
| See (S                 |                                                                                   |             |
|                        |                                                                                   |             |
|                        |                                                                                   |             |
| Vision Net Co., Ltd.   |                                                                                   |             |
| PASSWORD               | PRINT PREVIEW                                                                     |             |
| BREAK                  | USER: PHAKDEE.TO                                                                  |             |
| LOGOUT                 | SINCE: 23/03/63 11:39                                                             |             |

# ระบบการเงิน Enter number

## Q & A

ลงทะเบียน VPN https://staff∨pn.bsru.ac.th

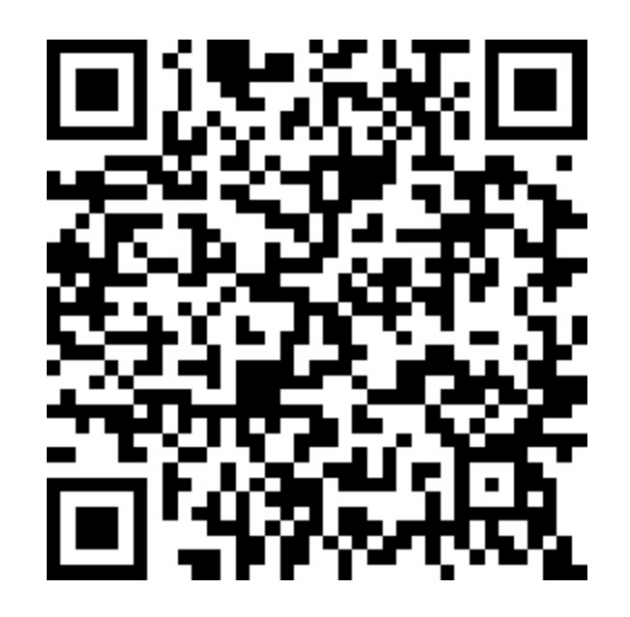

คู่มือการใช้งาน VPN https://link.bsru.ac.th/vpn

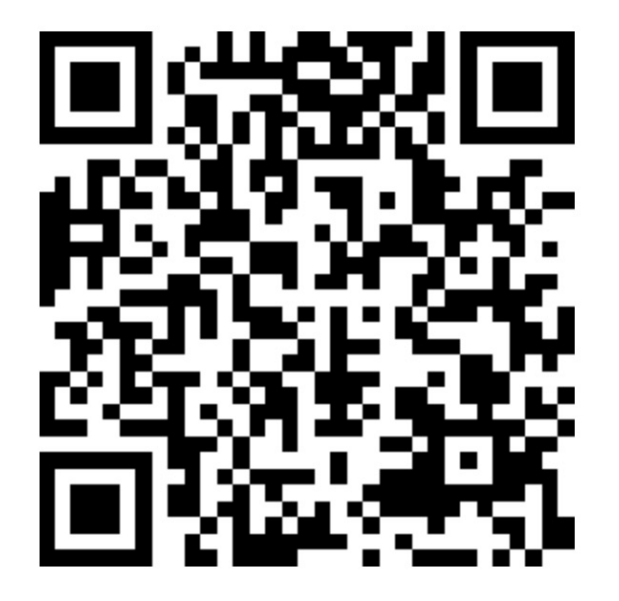